# Bearbeitung des digitalen Spielberichtsbogens aus Sicht der Schiedsrichter

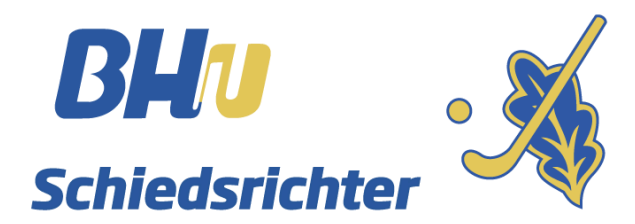

Yannik Holzmüller

April 2019

# Meldung der Schiedsrichter und Aktivieren des Hockey Club Zugangs

Wie gewohnt werden vor der Saison die Ansetzung der Verbandsligen und teilweise auch der Oberligen an die Vereine verschickt. Die Vereine sind verpflichtet, dem BHV-SRA bis Mittwochabend vor dem zu pfeifenden Spiel die Namen der Schiedsrichter incl. der hoc@key Club-Nummer unter Angabe der Liga und des Spiels bis Donnerstag 20 Uhr vor dem zu pfeifenden Spiels an <u>ansetzungen@bayernhockey.de</u> zu melden.

Nur so sind die Schiedsrichter in der Lage, am Spieltag den Spielberichtsbogen nach den folgenden Anweisungen und Richtlinien zu bearbeiten. Der BHV-SRA bittet dringend um die Einhaltung der Durchführungsbestimmungen. So kann den Staffelleitern und dem BHV-SRA, die Ihre Aufgaben allesamt ehrenamtlich durchführen, eine Menge zusätzlicher Arbeit erspart werden.

Sollten die Zugangsdaten nicht mehr bekannt sein, lässt sich ein neues Kennwort folgendermaßen anfordern. Eine Neuregistrierung ist ebenfalls möglich. Zuerst muss die Homepage des Bayerischen Hockeyverbandes unter <u>www.bayernhockey.de</u> aufgerufen werden. Falls noch nicht geschehen, muss, nach der Anmeldung, die Datenschutzerklärung gelesen und bestätigt werden. Nur dann ist die Bearbeitung von Spielberichtsbögen möglich.

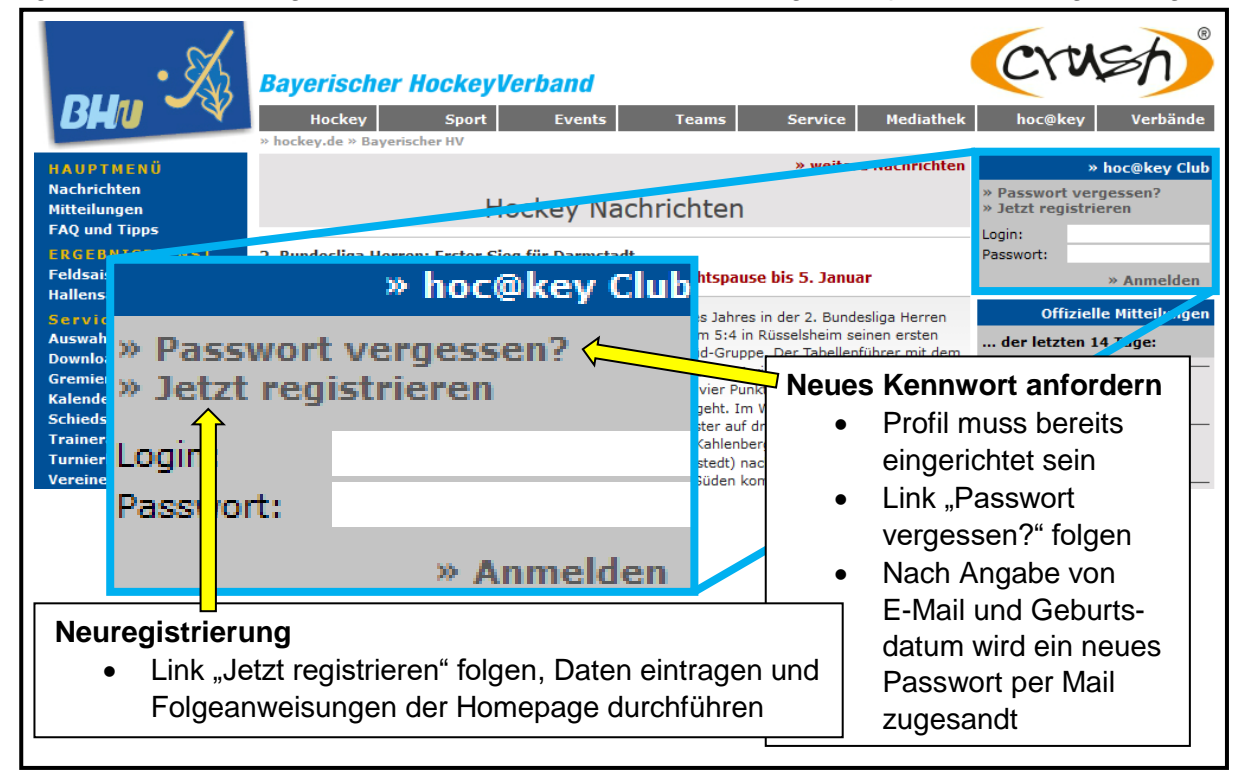

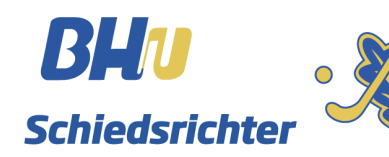

# Aufrufen des Spielberichtbogens

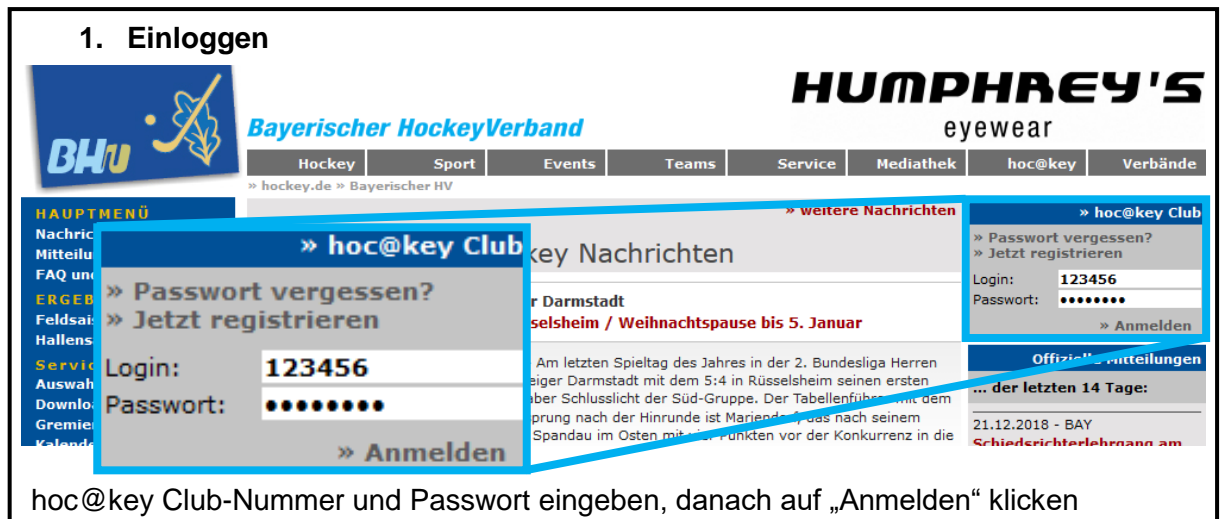

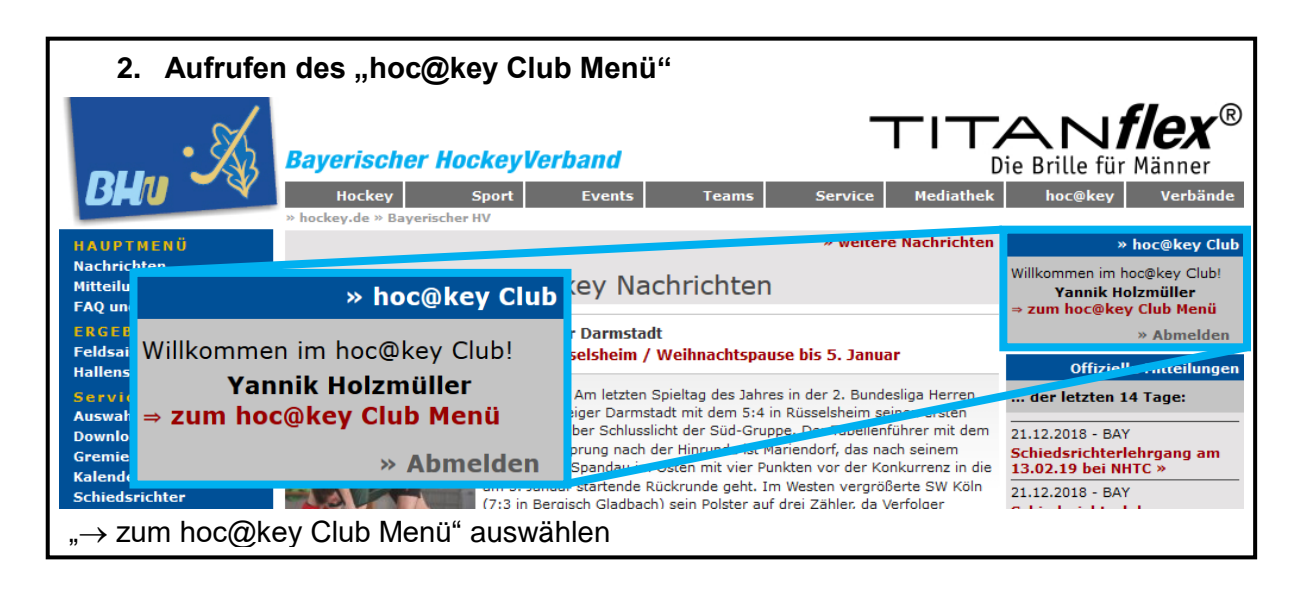

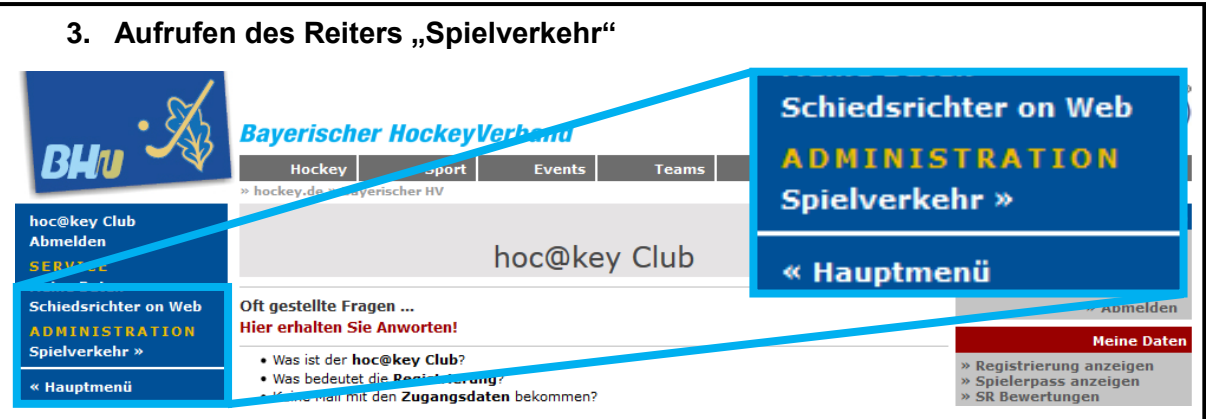

Im hoc@key Club Menü, welches sich in der linken Spalte der Homepage öffnet, den Link "Spielverkehr" auswählen.

Sollte der Link nicht erscheinen: Mail an <u>ansetzungen @bayernhockey.de</u> mit der Bitte um Freischaltung. (Freischaltung wird nur Schiedsrichtern mit einer gültigen Lizenz und Teamberechtigten aktiver Mannschaften erteilt)

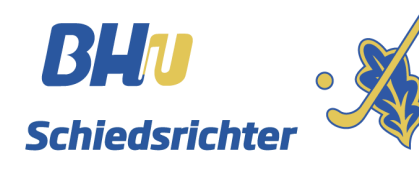

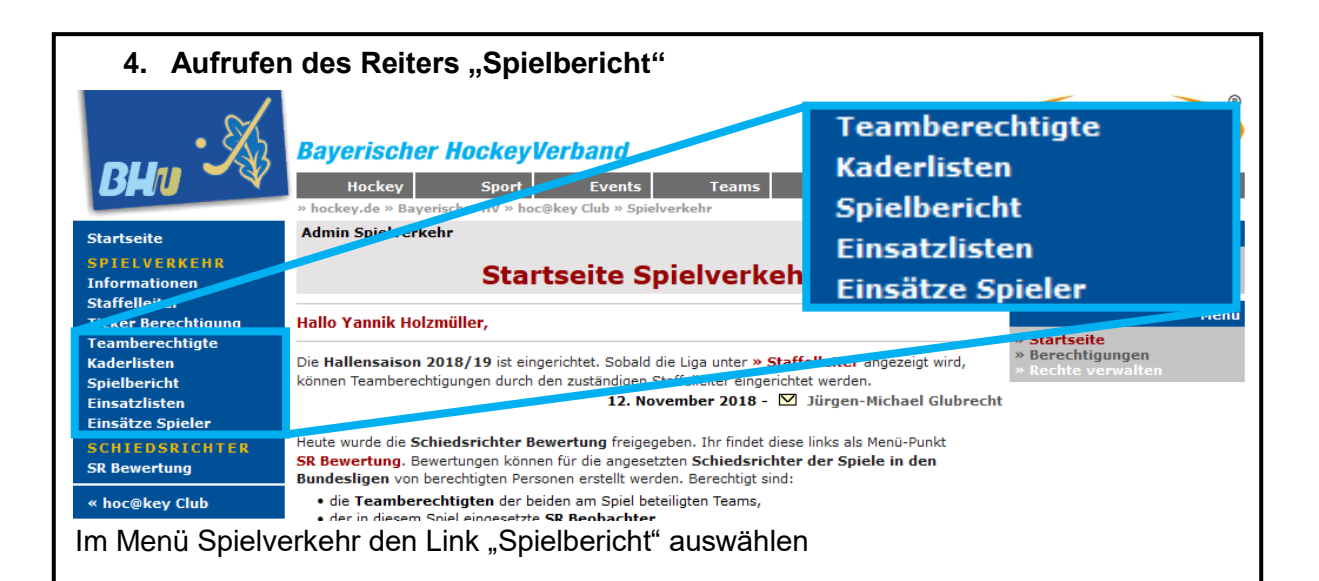

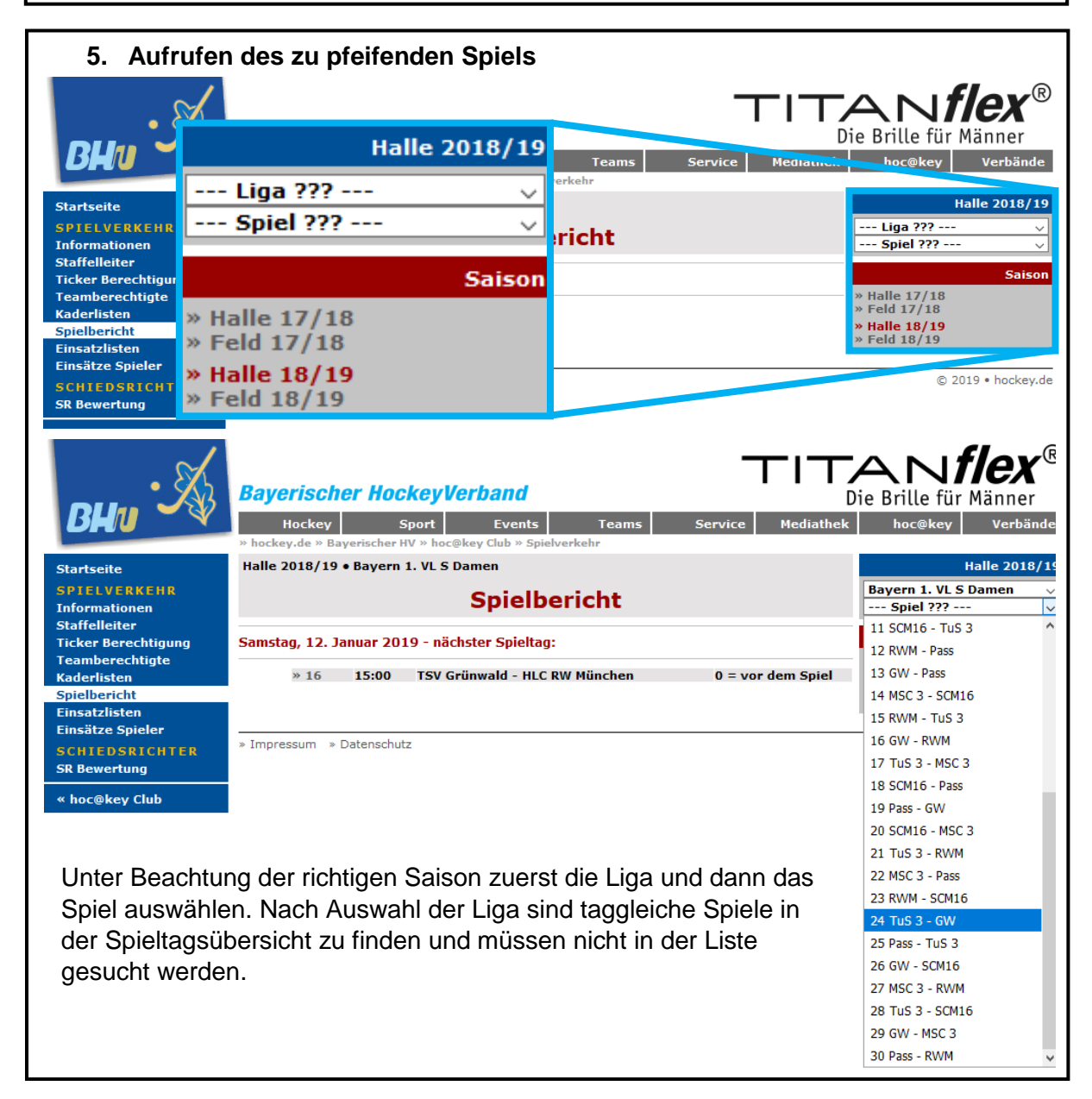

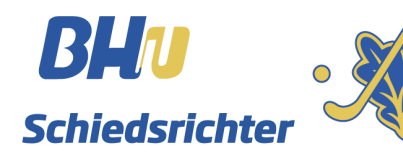

| 6. Spielberichtsbogen ist geöffnet.                                                                                                    |                                                                                                    |                                                                                   |                                                                                                    |            |      |   |        |           |                                                                                                    |                |   |    |
|----------------------------------------------------------------------------------------------------|----------------------------------------------------------------------------------------------------|-----------------------------------------------------------------------------------|----------------------------------------------------------------------------------------------------|------------|------|---|--------|-----------|----------------------------------------------------------------------------------------------------|----------------|---|----|
| BHU Startseite                                                                                                    | Bayerischer HockeyVerband         Hockey       Sport       Events       Teams       Service       Mediathek       hoc@key       Verbänd         * hockey.de * Bayerischer HV * hoc@key Club * Spielverkehr       Halle 2018/19 • Bayern 1. VL S Damen       Halle 2018/19 • Bayern 1. VL S Damen       Halle 2018/19 • Bayern 1. VL S Damen |                                                                                   |                                                                                                    |            |      |   |        |           |                                                                                                    | Dände<br>18/19 |   |    |
| Informationen<br>Staffelleiter<br>Ticker Berechtigung<br>Teamberechtigte<br>Kaderlisten<br>Spielbericht<br>Einsatzlisten<br>Einsätze Spieler<br>SCHIEDSRICHTER | Liga:<br>Spiel:<br>Zeit:<br>Ort:<br>Schieds<br>SR Beo<br>Spielpro                                                                                                    | richter:<br>bachter:<br>btokoll:                                                  | Bayern 1. VL S Damen<br>Spiel 24<br>Spieltag 14 - Sonntag, 27. Januar 2019 18:30<br>* (M) Grandhalle<br>TuS Obermenzing 3 - TSV Grünwald<br>Y.Holzmüller   M.Raum<br>: Anleitung ESB |            |      |   |        |           | Spiel Status:<br><b>0 = vor dem Spiel</b><br>Bearbeitung<br>» Team TuS 3 eintragen<br>» Team GW eintragen<br>» Spielprotokoll bearbeiten<br>» Spielprotokoll bearbeiten<br>» Schiedsrichter Eintrag |                |   |    |
| SR Bewertung « hoc@key Club                                                                                                    |                                                                                                    |                                                                                   | TuS Obermen<br>Trikot:<br>Rock:<br>Stutzen:<br>TW-Trikot:                                                                                                    | zing 3     |      |   |        |           | TSV Grün<br>Trikot:<br>Rock:<br>Stutzen:<br>TW-Trikot:                                                                                                    | wald           |   |    |
|                                                                                                    | TNr.                                                                                                    | Name                                                                              |                                                                                                    | Pass       | К    | с | TNr.   | Name      |                                                                                                    | Pass           | к | ТС |
|                                                                                                    |                                                                                                    | Staff                                                                             |                                                                                                    | hoc@key    | к    |   |        | Staff     |                                                                                                    | hoc@key        | к |    |
|                                                                                                    | Beme<br>kein<br>Schie                                                                                                    | e <b>rkung</b><br>e<br>e <b>dsric</b><br>Name<br>Y.Holzmül<br>M.Raum<br>Anleitung | gen<br>h <b>ter Kosten</b><br>ler<br>ESB                                                                                                    | Übernacht. | SPAE |   | Spesen | Bahn/Flug | ) PKW                                                                                                    | SUMME          |   |    |
|                                                                                                    | Protok<br>Schied                                                                                                    | oll:<br>srichter                                                                  | I                                                                                                    |            |      |   |        |           |                                                                                                    |                |   |    |

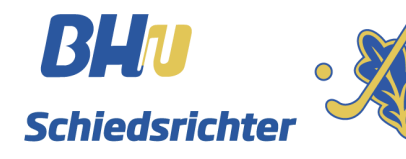

# Eintragungen vor Spielbeginn vornehmen.

| 1. "Spielpr                                                                                                    | otokoll b                                                                                                | earbeiten"                                                                                                    | ' auswählen                                                                             |         |                                                                        |
|----------------------------------------------------------------------------------------------------|----------------------------------------------------------------------------------------------------|----------------------------------------------------------------------------------------------------|-----------------------------------------------------------------------------------------|---------|------------------------------------------------------------------------|
| Bearbeitung<br>» Team TuS 3 eintragen<br><sup>Star</sup><br>» Team GW eintragen                                                  |                                                                                                    |                                                                                                    | Events Teams<br>key Club > Spielverkehr<br>amen                                         | Service | Mediathek hoc@key Verbände<br>Halle 2018/19<br>« Spiel Auswahl XMI & @ |
| Info » Spielprot<br>Staf » Schiedsr<br>Tick Schiedsr<br>Tick Spielbericht<br>Einsatzlisten<br>Einsätze Spieler<br>Schiedsrichter | OKOII Dea<br>chter Ein<br>Spiel:<br>Zen.<br>Ort:<br>Schiedsrichter:<br>SR Beobachter:<br>Spielprotokoll: | Spiel 24<br>Spiel 24<br>Spieltag 14 - Sonr<br>* tw; Spadlhalle<br>TUS Obermet<br>Y.Holzmüller   M.F<br>Anleitung ESB | Spierbericht<br>S Damen<br>ntag, 27. Januar 2019 18:30<br>nznng 2. TSV Grünwald<br>Raum |         | Spiel Adswall Xull E                                                   |
| SR Bewertung<br>« hoc@key Club<br>"Spielprotokoll b                                                                              | pearbeiten                                                                                               | TuS Obermer<br>Trikot:<br>Rock:<br>Stutzen:<br>" auswähle                                                            | nzing 3<br>N                                                                            | Ţ       | <b>TSV Grünwald</b><br>Trikot:<br>Rock:<br>Stutzen:                    |

| 2. "Schied                      | srichter                       | Kosten" eintr                      | agen                 |                                 |           |                                                      |
|---------------------------------|--------------------------------|------------------------------------|----------------------|---------------------------------|-----------|------------------------------------------------------|
|                                 |                                |                                    |                      |                                 |           | maiviauai eyeweai                                    |
|                                 | Hockey                         | Sport                              | Events Teams         | Service                         | Mediathek | hoc@key Verbände                                     |
|                                 | » hockey.de » F                | Bayerischer HV » hoc@key (         | Club » Spielverkehr  |                                 |           |                                                      |
| Charlesite                      | hoc@key Fra                    | ehnisdienst                        |                      |                                 |           | Halle 2018/19                                        |
| Startselte                      | nocency rig                    |                                    |                      |                                 |           | 1010/15                                              |
| SPIELVERKEHK                    |                                | Sp                                 | ielprotokoll         |                                 |           | « Spielbericht                                       |
| Staffelleiter                   |                                | •                                  | •                    |                                 |           |                                                      |
| Ticker Berechtigung             | Liga:                          | Bayern 1. VL S D                   | )amen                |                                 |           | Spiel Status:                                        |
| Teamberechtigte                 | Spiel:                         | Spiel 24                           |                      |                                 |           | $0 = \mathbf{vor} \operatorname{dem} \mathbf{Spiel}$ |
| Kaderlisten                     | Zeit:<br>Ort:                  | » (M) Grandlhalle                  | 27. Januar 2019 18:3 | 0                               |           | Spiel Status                                         |
| Spielbericht                    |                                | TuS Obermenzin                     | a 3 - TSV Grünw      | ald :                           |           |                                                      |
| Einsatzlisten                   | Schiedsrichter:                | Y.Holzmüller   M.Raum              |                      |                                 |           | 0 = vor dem Spiel                                    |
|                                 | SR Beobachter:                 | Anleitung ESB                      |                      |                                 |           | HTNWETC.                                             |
| SCHIEDSRICHTER<br>SP. Bewertung | Spielprotokoli:                |                                    |                      |                                 |           | Bitte die 5 Formulare links                          |
| Sk Dewertung                    | Ergebnis:                      |                                    | Halbzeit-Ergebn      | is in Klammern <b>(x:y)</b> eir | tragen!   | nacheinander und einzeln                             |
| « hoc@key Club                  |                                | Endergebnis: :                     | Halbzeit:            |                                 |           | Ergebnis                                             |
|                                 |                                | Ticker: nicht vorhanden            |                      | Ergebnis eintr                  | agen      | Ersatztorwart                                        |
|                                 | Frsatztorwarte                 |                                    |                      |                                 |           | • Karten                                             |
|                                 | TuS Obermenzing 3 TSV Grünwald |                                    |                      |                                 |           | Schiedsrichterkösten     Bemerkungen                 |
|                                 |                                |                                    |                      |                                 |           | • Demerkungen                                        |
|                                 |                                | KARTEN:<br>Zum Ändern oder Löschen |                      |                                 |           |                                                      |
|                                 | Karten:                        | einer Karte auf den                |                      |                                 |           |                                                      |
|                                 |                                |                                    |                      |                                 |           | Karteneintrag klicken!                               |
|                                 | Min. Karte                     | e Person                           | Grun                 | d                               |           |                                                      |
|                                 | 222                            | TuS Oberm                          | enzing 3 v 222       |                                 |           |                                                      |
|                                 | , ,                            |                                    |                      | Karte eintra                    | ien       |                                                      |
|                                 | <u></u>                        | L. 17 .                            |                      |                                 |           |                                                      |
|                                 | Schiedsric                     | nter Kosten:                       |                      |                                 |           |                                                      |
|                                 | Name                           | noc@key                            | Ubernacht, SPAE      | Spesen Bann/Flug                |           |                                                      |
|                                 | 7.Hoizmuiler 20 7              |                                    |                      |                                 |           |                                                      |
|                                 | M.Kaum<br>Rochachter           |                                    | 20                   |                                 |           |                                                      |
|                                 | Beobachter                     |                                    |                      | CD Kastan sist                  |           |                                                      |
|                                 |                                |                                    |                      | SK Kosten einti                 | ragen     |                                                      |
|                                 |                                |                                    |                      |                                 |           |                                                      |

Die Schiedsrichterkosten müssen nach der Schiedsrichterkostentabelle eingetragen werden. Die Kosten müssen unbedingt in die richtigen Felder eingetragen werden.

- Übernachtung: Wenn namentliche Schiedsrichter am Ort des Spiels übernachten
- SPAE = Spielaufwandsentschädigung Entschädigung an die Schiedsrichter für das geleitete Spiel (Abhängig der Liga Schiedsrichterkostentabelle)
- Spesen = Entschädigung für lange Abwesenheit oder weite Fahrtstrecke
- Bahn/Flug = bei Vereinsansetzungen nicht zu beachten
- PKW Hier die Kosten eintragen, die auf der Fahrtkostentabelle vorgegeben sind, auch wenn die Bahn zur Anreise verwendet wurde. (Schiedsrichterkostentabelle)

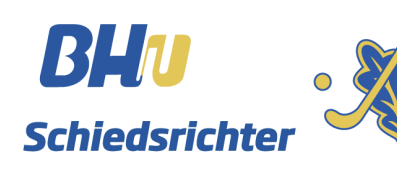

#### Der Spielstatus lässt ebenfalls unter dem Menüpunkt "Spielprotokoll bearbeiten" steuern. Status 0 = vor dem Spiel – Ausgangsstatus • Eingetragene Kader sind nicht öffentlich Status 1 = Spielvorbereitung – schaltet der Heimverein/Protokollführer ca. eine • Stunde vor Spielbeginn – Kader sind öffentlich Status 2 = Spiel läuft – setzt der Heimverein/Protokollführer mit Anpfiff • Status 3 = beendet – setzt der Heimverein nach Abpfiff/Protokollführer bei Abpfiff • Status 4 = abgeschlossen – wird gesetzt, wenn alle Eintragungen vorgenommen • wurden Statusänderungen können NICHT rückgängig gemacht werden!!! . JEDE Änderung muss EXTRA bestätigt werden!!! • hoc@key Ergebnisdienst Halle 2018/19 Startseite SPIELVERKEHR « Spielbericht Spielprotokoll Informationen Staffelleiter Spiel Status: Ravern 1 VL C Dunich Liga: Ticker Berechtigung 0 = vor dem Spiel 4 - Sonntag, 27. Januar 2019 18:30 dlhalle Spiel Status: Spiel Statu 0 = vor dem Spiel ermenzing 3 - TSV Grünwald 🔡 : \_ Ei Ei vor dem Spiel $\sim$ er | M.Raum vor dem Spi Spiel Statu S Si = in Vorbereitung Halbzeit-Ergebnis in Klammern (x:y) eintragen! 2 = läuft : Halbzeit: beendet 0 = vor dem Spiel $\sim$ orhanden Ergebnis eintragen = abgeschk 0 = vor dem Spiel Schiedsrichterker

TSV Grünwald - ·

enzing 3 --- 🗸 🛛 ???

son

TuS Obe

Änderungen speichern

Karte eintra

• Bemer

KARTEN: Zum Ändern oder Löschen einer Karte auf den Karteneintrag klicken!

3. Ändern des Spielstatus

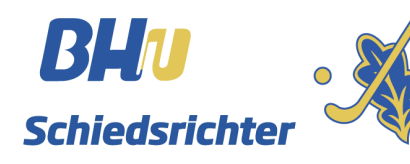

1 = in Vorbereitung

= abgeschlossen

2 = läuft 3 = beendet

## Bearbeitung nach dem Spiel

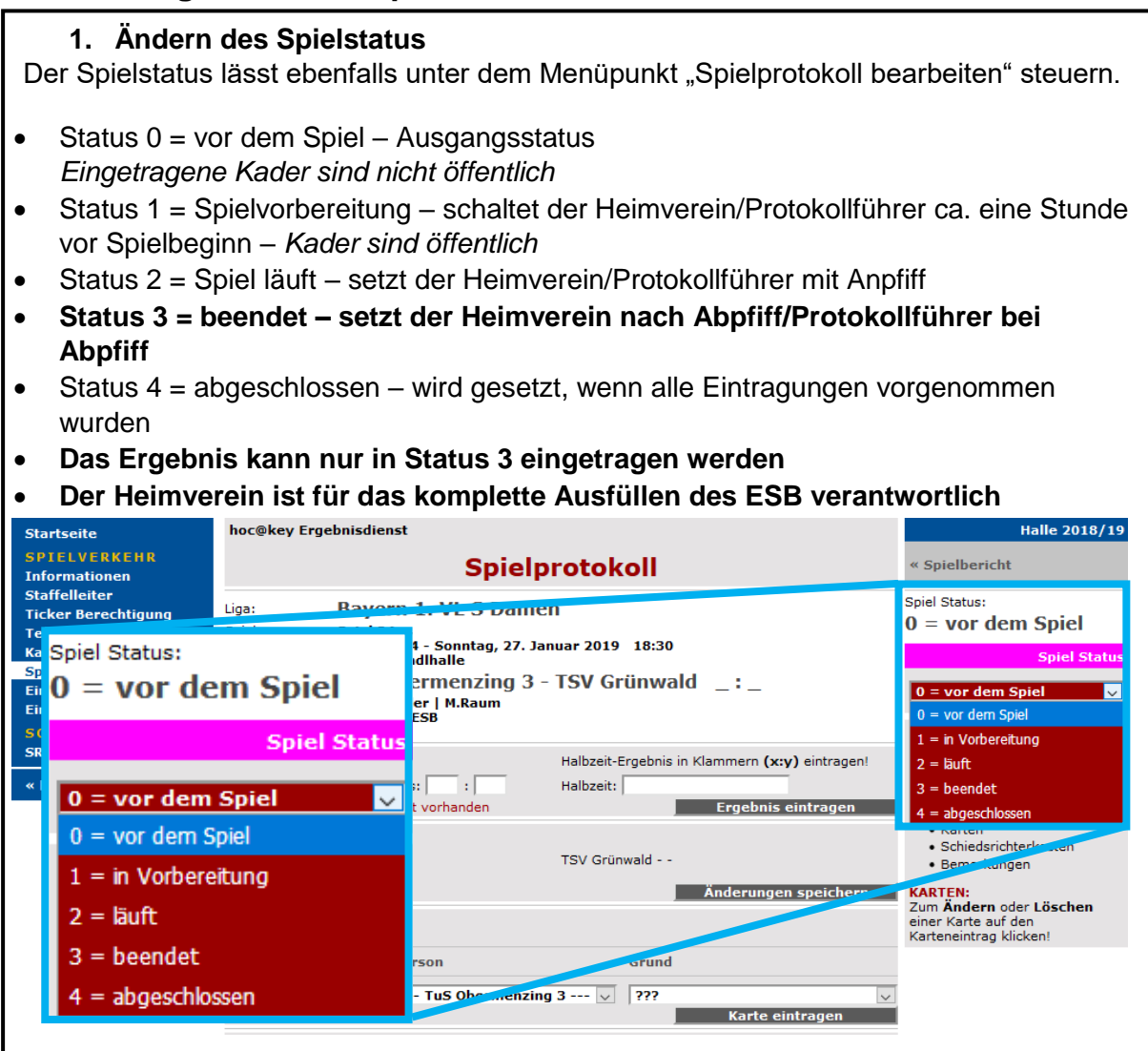

#### 2. Eintragen des Endergebnisses und des Halbzeitstands

Im Spielstatus 3 können Endergebnis und Halbzeitstand eingetragen werden. Nach der Eingabe mit dem Button "Ergebnis eintragen" bestätigen. Das Ergebnis wird direkt in den Ergebnisdienst übernommen und kann nur so lange geändert werden, wie der Bogen in Status 3 ist.

| BHU                                  | Bayerisci<br>Hockey<br>» hockey.de » B | <b>Der HockeyVerband</b><br>Sport Events Teams Service Mediathek<br>ayerischer HV » hoc@key Club » Spielverkehr | hoc@key Verbände                                        |
|--------------------------------------|----------------------------------------|----------------------------------------------------------------------------------------------------|---------------------------------------------------------|
| Startseite                           | hoc@key Erge                           | bnisdienst                                                                                                    | Halle 2018/19                                           |
| SPIELVERKEHR<br>Informationen        |                                        | « Spielbericht                                                                                                  |                                                         |
| Staffelleiter<br>Ticker Berechtigung | Liga:                                  | Bayern 1. VL S Damen                                                                                            | Spiel Status:                                           |
| Teamberechtigte<br>Kaderlisten       | Spiel:<br>Zeit:<br>Ort:                | Spiel 24<br>Spieltag 14 - Sonntag, 27. Januar 2019 18:30<br>» (M) Grandlhalle                                   | Spiel Status                                            |
| Spielbericht<br>Einsatzlisten        |                                        | TuS Obermenzing 3 - TSV Grünwald 2:2(1:1)                                                                       | 3 = beendet                                             |
| Einsätze Spieler                     | Schiedsrichter:<br>SR Beobachter:      | Y.Holzmüller   M.Raum<br>Anleitung ESB                                                                          |                                                         |
| SCHIEDSRICHTER                       | Spielprotokoll:                        |                                                                                                    | HINWEIS:                                                |
| SR Bewertung                         | Ergebnis:                              | Halbzeit-Ergebnis in Klammern (x:y) eintragen!                                                                  | Bitte die 5 Formulare links<br>nacheinander und einzeln |
| « hoc@key Club                       |                                        | Endergebnis: 2 : 2 Halbzeit: (1:1)                                                                              | • Ergebnis                                              |
|                                      |                                        | Ticker: nicht vorhanden Ergebnis eintragen                                                                      | Ersatztorwart                                           |

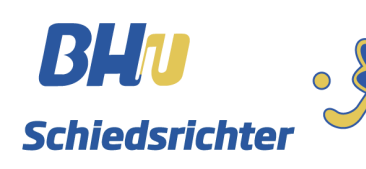

#### 3. Eintragen der Ersatztorwarte

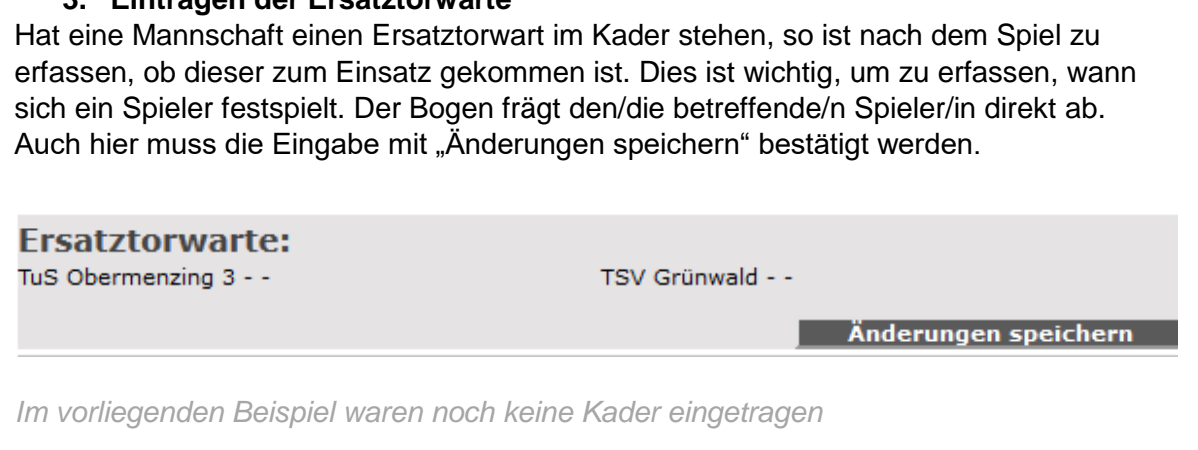

#### 4. Eintragen der Karten

Wenn während des Spiels persönliche Strafen (=Karten) ausgesprochen worden sind, so sind diese in folgendem Feld zu erfassen. Die Minute ist im ersten Fenster einzutragen. Die Art der Karte (Grün, Gelb, Gelb-Rot, Rot) muss im zweiten Fenster angeklickt werden. Der/Die Spieler/in wird im dritten Fenster angeklickt. Im letzten Fenster wird der Grund der Karte (1 – unsportliches Verhalten, 2- Foulspiel, 3 – ständiges Reklamieren, 4 – Sonstiges, s. Bemerkungen) ausgewählt. Trainer und Betreuer finden sich unter den Spielern/innen in der Drop-Down – Liste. Jede Karte muss einzeln eingetragen werden.

#### Karten:

| Min. | Karte | Person              | Grund |                 |        |
|------|-------|---------------------|-------|-----------------|--------|
|      | ??? 🗸 | TuS Obermenzing 3 🗸 | ???   |                 | $\sim$ |
|      |       |                     |       | Karte eintragen |        |

#### 5. Eintragen der Bemerkungen

Besondere Vorkommnisse, wie etwa Verletzungen müssen in den Bemerkungen eingetragen werden. Hier können auch Begründungen für Karten eingetragen werden, wenn die Vorschläge im Fenster "Grund" des Kartenfeldes nicht ausreichend sind. Sollte ein Schiedsrichter aufgrund einer fehlenden Lizenz nicht mit seiner HockeyClub Nummer in den Bogen eingetragen sein, müssen die Schiedsrichter in dieses Feld eintragen. Der Kommentar muss nach Eingabe bestätigt werden. Das Bemerkungsfeld ist ein Freitextfeld, es können alle Zeichen und auch Umlaute verwendet werden.

### Bemerkungen:

Bemerkung eintragen

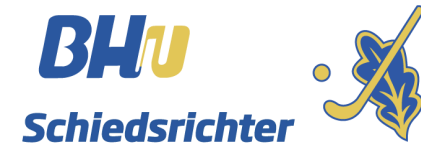

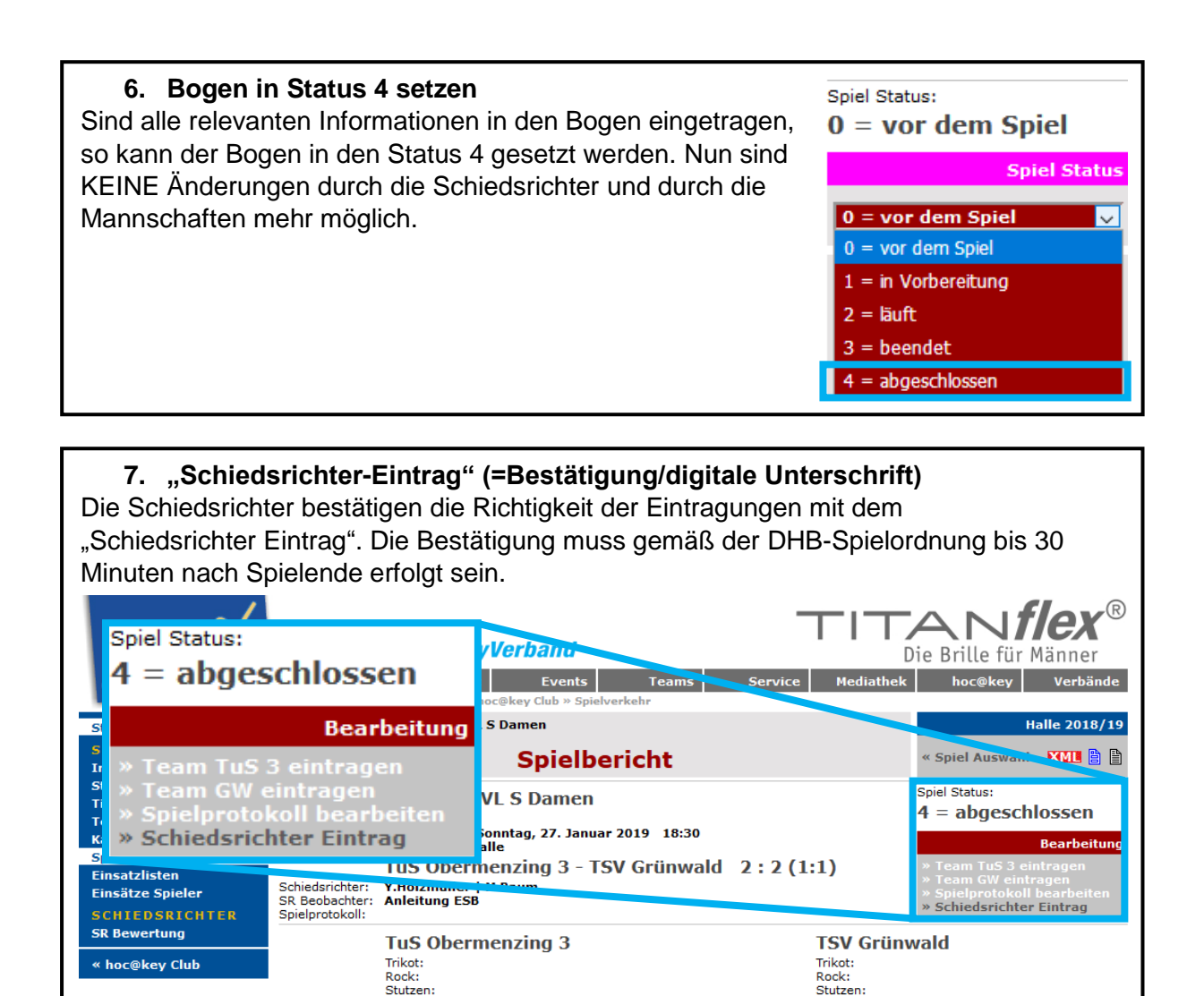

TW-Trikot: TW-Trikot: Der Spielberichtsbogen ist nun fertig und kann geschlossen werden.

Stutzen:

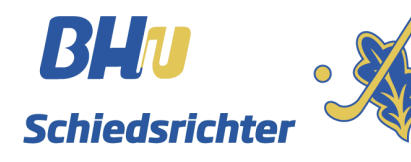